## 🗩 CAS集群虚拟机状态显示橙色,点击虚拟机提示处理HA异常

戴丽丽 2021-03-14 发表

组网及说明

无

| 集群下所有虚拟                            | 以机显示         | 橙色状态, 月                              | 点击概要界面虚拟机状态显示"HA异常",点击处理提示:HA拷贝         |     |                                |  |                              |  |  |  |
|------------------------------------|--------------|--------------------------------------|-----------------------------------------|-----|--------------------------------|--|------------------------------|--|--|--|
| 件错误,虚拟机业务正常                        |              |                                      |                                         |     |                                |  |                              |  |  |  |
| <ul> <li>B.</li> <li>B.</li> </ul> | 16.2<br>2010 | CentOS Linux release 7.4.1708 (Core) | IP9552 : 192.168.110.223<br>VLAN : 3110 | . 0 | (2)(2)(2) : (DE<br>(7)(2)(2) : |  | Reserved i FOC<br>Trialmed i |  |  |  |

| 8                                                                                                    | 存储          | 1.05TB              | 1001310                                                  | <b>v</b> | 1714.0112      | <b>w</b>            |                     |             |  |
|----------------------------------------------------------------------------------------------------|-------------|---------------------|----------------------------------------------------------|----------|----------------|---------------------|---------------------|-------------|--|
| L.                                                                                                    | CAStools    | ● 還行                |                                                          |          |                |                     |                     |             |  |
|                                                                                                    | CAStools 版本 | 3.0.6.0             | CPU利用車                                                   |          | 内存利用率          |                     |                     |             |  |
| B.                                                                                                    | 8(181)/0    | 2020-04-20 15:45:02 | 100%                                                     |          | 100%           | 102%                |                     |             |  |
|                                                                                                    | 运行时间        | 323天19小377分钟        |                                                          |          | 0.064          |                     |                     |             |  |
| • 📙 est                                                                                                    | 控制台         | VNC                 |                                                          |          | 0010           |                     |                     |             |  |
| 8                                                                                                    | VNCBRD      | 5900                | 60%                                                      |          | 60%            |                     |                     |             |  |
| -                                                                                                    | 服用VNO代理     | 8                   | 40%                                                      |          | 40%            |                     |                     |             |  |
|                                                                                                    | 自动迁移        | ă.                  | 20%                                                      |          | 20%            |                     |                     |             |  |
| R. 5145.0400 333                                                                                                    | 保护模式        | 不會用<br>商級值息         | 0% 10.56 11.00 11.05 11.15 11.20                         | 11:26    | 0% 10.56 11:00 | 11:05 11:10         | 11:15 11:20         | 11.26       |  |
| 任务台                                                                                                    |             |                     |                                                          |          |                |                     |                     | ×           |  |
| 4980 BO                                                                                                    |             |                     |                                                          |          |                |                     |                     |             |  |
| March and the state of the                                                                                                    |             | 100%                | 处理虚拟机"zjoproject01-110.223"HA异常先致。原因:HA建筑文件错误            | admin    |                | 2021-03-10 11:24:10 | 2021-03-10 11:24:10 | 🔕 9.5%      |  |
| Research 10                                                                                                    |             | 100%                | 集群"Zuli-cluster-OT"图用HA部分成功,原因:部分主机建设盘标机配置文件失败,请处于HA异常的… | admin    |                | 2021-03-10 11:22:34 | 2021-03-10 11:22:39 | 💙 #9.023    |  |
| States and the states of the states of the s |             | 102%                | 興辭"2.8-cluster-01"服用HA成功。                                | admin    |                | 2021-03-10 11 22:27 | 2021-03-10 11:22:28 | 🔿 1520 👌    |  |
|                                                                                                    |             | 100%                | 处理虚拟的Timus7.4THA屏莱先党。原因:HA排贝文件接关                         | admin    |                | 2021-03-10 11 22:04 | 2021-03-10 11:22:04 | <b>〇</b> 先放 |  |

| 过程分析                                                                                                    |
|----------------------------------------------------------------------------------------------------|
| 1、首先排查后台修改root密码原因,集群所有主机下虚拟机状态都显示橙色异常;                                                                                                    |
| 2、执行"service cvm_ha status"和"service cvk_ha status"查看各个主机的HA功能状态是否正常;                                                                                                    |
| 3、集群HA功能正常开启后,HA会在后台拷贝所有虚拟机的配置信息,如果环境异常会导致HA功能在                                                                                                    |
| 拷贝同步虚拟机配置信息时出错,尝试关闭集群HA,重新开启HA功能,提示:部分主机拷贝虚拟机配                                                                                                    |
| 置文件失败,请处理HA异常虚拟机。尝试重启cvm_ha和cvk_ha后故障依旧,日志中有如下报错:                                                                                                    |
| 2021-03-10 11:16:16 [ERROR] [Domain Request Processor Manager 3] [com.virtual.plat.server.vm.sah.ScpFromUtil::copyThrowException] null<br>jawa.io.FileNotFoundException: /etc/vwn/a/20/vwnode034/Cloud05cp-200.194.xml (No such file or directory)<br>at jawa.io.FileNotUstTeram.open(Native Method) = {71:7.0, 2111]<br>at jawa.io.FileOutstTeram.open(Native Method) = {71:7.0, 2111] |

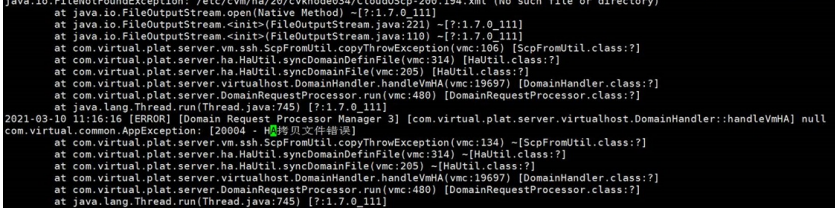

4、在CVM后台执行命令cha get-perf-data host –m, 查看是否有报错,如果返回错误,则说明是个已知问题,可以通过重启cas\_mon解决。环境中执行该命令,返回结果正常:

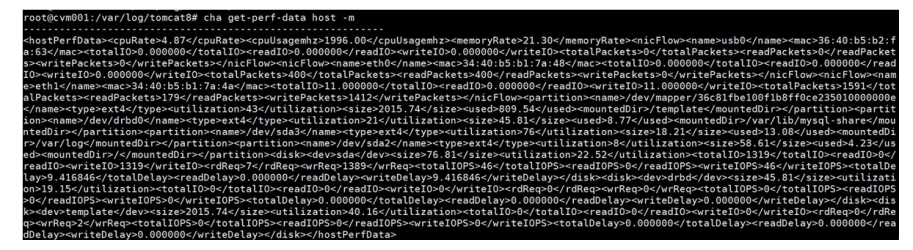

5、现场CAS为双机环境,双机状态显示正常,CVM主机的/etc/cvm/ha目录存在,检查软连接状态发现显示红色异常,正常环境的软连接显示如下图二,基本可以判定该问题为双机软连接异常导致。

| root@cvm001:/var/log/tomcat8# ls -l /etc/cvm                               |
|----------------------------------------------------------------------------|
| lrwxrwxrwx 1 root root 13 Jan 5 2017 /etc/cvm -> /vms/.ssh/cvm             |
| root@cvm001:/var/log/tomcat8# ls -l /root/.ssh/hosts                       |
| lrwxrwxrwx 1 root root 15 Jan 5 2017 /root/.ssh/hosts -> /vms/.ssh/hosts   |
|                                                                            |
|                                                                            |
| root@cvm001:~# ls -l /root/.ssh/hosts                                      |
| lrwxrwxrwx 1 root root 15 Mar 10 11:53 /root/.ssh/hosts -> /vms/.ssh/hosts |
| root@cvm001:~# ls -l /etc/cvm                                              |
| lrwxrwxrwx 1 root root 14 Mar 10 11:46 /etc/cvm -> /vms/.ssh/cvm/          |

## 解决方法

首先确认是老热备环境还是新热备环境,以CAS E0523为分界,E0523之前的版本为老双机热备,E0523之后的版本为新双机热备。热备软连接恢复方法如下:可以先将/etc/cvm和/root/.ssh/hosts的文件备份出来 老热备软连接恢复:

| root@cvkno | de | -81:~ | 1s · | -1 | /etc, | /cvm |        |          |      |       |    |           |      |
|------------|----|-------|------|----|-------|------|--------|----------|------|-------|----|-----------|------|
| Lrwxrwxrwx | 1  | root  | root | 13 | May   | 14   | 2019   | /etc/cvm | ->   | /vms/ |    | sh/cvm    |      |
| root@cvkno | de | -81:~ | 13   | -1 | /root | t/.s | sh/hos | sts      |      |       |    |           |      |
| Lrwxrwxrwx | 1  | root  | root | 15 | May   | 14   | 2019   | /root/.s | sh/l | nosts | -> | /vms/.ssh | n/ho |
|            |    |       |      |    |       |      |        |          |      |       |    |           |      |

正确的软连接为:

(1) /etc/cvm -> /vms/.ssh/cvm的恢复:
主上执行: mv /etc/cvm /etc/cvm.tmp
mkdir -p /vms/.ssh/cvm
In -sf /vms/.ssh/cvm /etc/cvm
主上重启tomcat: service tomcat8 restart
备上执行: mv /etc/cvm /etc/cvm.tmp
In -sf /vms/.ssh/cvm /etc/cvm
执行Is -I /etc/cvm检查软连接状态
(2) /root/.ssh/hosts /vms/.ssh/hosts的恢复:
主上执行:
mkdir -p /vms/.ssh
mv /root/.ssh/hosts /vms/.ssh/
In -sf /vms/.ssh/hosts /root/.ssh/hosts
备上执行: In -sf /vms/.ssh/hosts /root/.ssh/hosts
执行Is -I /root/.ssh/hosts/hosts/hosts

新热备软连接恢复:

root@cvknode35:-# ls -1 /etc/cvm lrwxrwxrwx 1 root root 29 Nov 5 15:50 /etc/cvm -> /var/lib/mysql-share/.ssh/cvm root@cvknode35:-# ls -1 /root/.ssh/hosts lrwxrwxrwx 1 root root 31 Nov 18 17:04 /root/.ssh/hosts -> /var/lib/mysql-share/.ssh/host

## 正确的软连接为:

(1) /etc/cvm -> /var/lib/mysql-share/.ssh/cvm的恢复:

主上执行: mv /etc/cvm /etc/cvm.tmp

mkdir –p /var/lib/mysql-share/.ssh/cvm

 $\label{eq:lib} In \ -sf \ /var/lib/mysql-share/.ssh/cvm \ /etc/cvm$ 

主上重启tomcat: service tomcat8 restart

备上执行: mv /etc/cvm /etc/cvm.tmp

In -sf /var/lib/mysql-share/.ssh/cvm /etc/cvm

执行ls -l /etc/cvm检查软连接状态

(2) /root/.ssh/hosts -> /var/lib/mysql-share/.ssh/hosts的恢复:

主上执行: mkdir --p /var/lib/mysql-share/.ssh

mv /root/.ssh/hosts /var/lib/mysql-share/.ssh/

In -sf /var/lib/mysql-share/.ssh/hosts /root/.ssh/hosts

备上执行: In -sf /var/lib/mysql-share/.ssh/hosts /root/.ssh/hosts

执行ls -l /root/.ssh/hosts检查软连接状态

最后,关闭集群HA,重新启动HA后虚拟机状态显示正常,集群HA功能也恢复正常。